# Práctica 1 - Reloj Digital

### Alfonso Rodríguez, Andrés Otero y Eduardo de la Torre Electrónica Digital - E.T.S.I. Industriales UPM

September 30, 2020

La primera práctica de la asignatura de Electrónica Digital tiene por objetivo que el alumno se familiarice con una herramienta profesional de diseño e implementación de sistemas digitales, a la vez que le permitirá probar sobre un circuito real algunos de los conceptos más importantes del lenguaje de descripción hardware VHDL.

La herramienta de diseño que se va a emplear es Vivado Design Suite de Xilinx,<sup>1</sup> mientras que para la validación se empleará un dispositivo lógico programable (FPGA). En particular, se van a utilizar las placas de desarrollo PYNQ-Z1 de la empresa Digilent que se muestran en la Figura 1. La documentación completa y detallada de la placa se puede encontrar en este enlace.<sup>2</sup> Estas placas están dotadas con una FPGA de Xilinx de la familia Zynq-7000.<sup>3</sup> Vamos a utilizar además la shield de expansión que se muestra en la Figura 2 y que ha sido especialmente diseñada para esta asignatura.

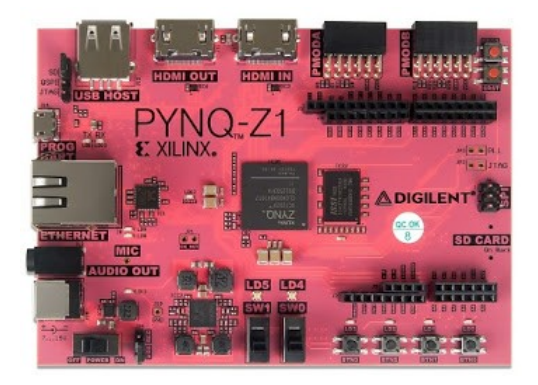

Figure 1: Placa de desarrollo Digilent PYNQ-Z1 que cuenta con una FPGA de la familia Zynq-7000

La práctica se estructura en dos partes. La primera de ellas deberá ser resuelta por el alumno de manera asíncrona. La segunda parte será síncrona, impartida mediante la herramienta TEAMS, en los horarios asignados para ello en el POD. **Es fundamental que** 

<sup>&</sup>lt;sup>1</sup>www.xilinx.com

<sup>&</sup>lt;sup>2</sup>https://reference.digilentinc.com/reference/programmable-logic/pynq-z1

<sup>&</sup>lt;sup>3</sup>En realidad, los dispositivos Zynq-7000 son Sistemas en Chip (SoC) e incluyen en su interior, además de una FPGA Artix-7, un procesador ARM Cortex<sup>TM</sup>-A9 dual core. En esta asignatura los emplearemos únicamente como FPGAs.

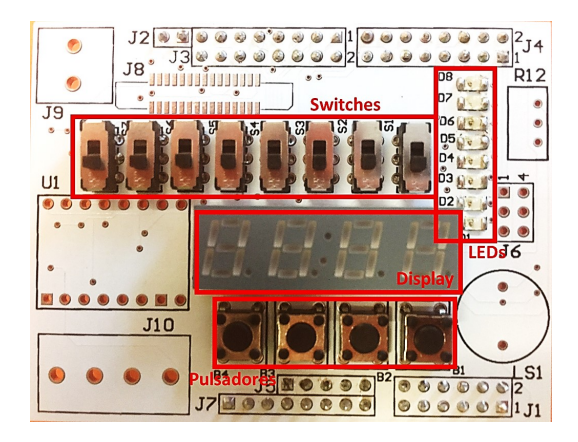

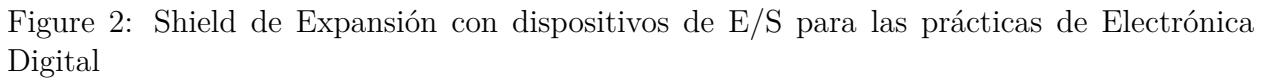

hayáis resuelto la parte asíncrona antes de acudir al grupo de prácticas que os corresponde. En caso contrario, no podréis seguir la segunda parte de la práctica. Tenéis además a vuestra disposición un vídeo explicativo de la primera parte de la práctica, que complementa a este guión.

La primera parte de la práctica tiene como objetivo que el alumno se familiarice con el manejo de las herramientas propias del desarrollo de sistemas digitales sobre FPGAs. Para ello haremos el diseño de un divisor de frecuencia. A continuación, el alumno deberá implementar un reloj digital, para lo que deberá contará con el divisor de frecuencia como uno de los bloques básicos. En la parte síncrona de la práctica aprenderemos a mostrar en los displays de siete segmentos de la shield la evolución del reloj digital.

## 1 Implementación de un divisor de frecuencia

El divisor de frecuencia es uno de los bloques básicos que nos podemos encontrar en casi cualquier sistema digital. Su finalidad es la generación de una señal dirigida al control de aquellas tareas periódicas que deben ser realizadas a una frecuencia distinta a la frecuencia de reloj del sistema. El funcionamiento esperado se puede ver en la Figura 3. No se debe confundir la salida de este bloque con una nueva señal de reloj. Es necesario recordar que en los sistemas digitales síncronos todos los elementos secuenciales deben estar gobernados por el mismo reloj. La relación entrada/salida del divisor que se va a implementar en esta primera parte de la práctica debe ser tal que **a su salida se genere un pulso a la frecuencia de 1 Hz, partiendo del reloj de entrada a 125 MHz**.

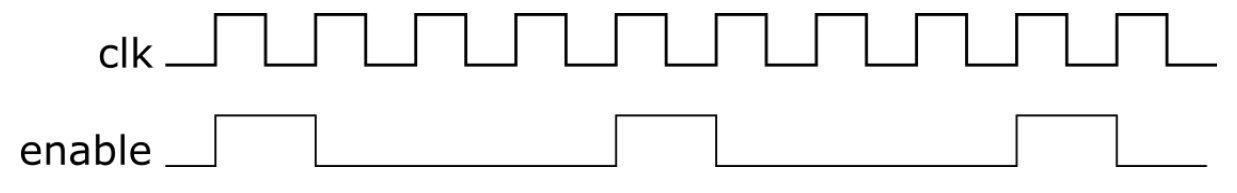

Figure 3: Funcionamiento esperado para el divisor de frecuencia (4 ciclos)

Lo primero que hay que hacer es abrir el entorno de diseño de Vivado, con el que se va

a desarrollar la práctica. Una vez abierto vamos a empezar por crear un nuevo proyecto. Este proyecto debe encontrarse en una carpeta cuya ruta no contenga espacios, ni eñes, ni tildes en su nombre. Además de indicar la localización del proyecto, le asignaremos un nombre en el campo Project Name de la ventana de creación de nuevo proyecto. Posteriormente, en la ventana de Tipo de Proyecto indicaremos que es un proyecto de tipo RTL, indicando además que no se especificarán ficheros de diseño en este momento. En la siguiente ventana será necesario indicar el tipo de dispositivo que se va a emplear. El dispositivo a seleccionar es el xc7z020clg400-1, de la familia Zynq-7000, Package clg400 y Speed Grade -1.

| Vivedo 2017.1  File Draw Toole Window Liefs Q - Dilicit Arress                                                                                                    | New Project ×                                                                                                    |
|----------------------------------------------------------------------------------------------------|----------------------------------------------------------------------------------------------------|
| Beer Project.         Description.           Open Bacent Poped.         >                                                                                                    | Project Name<br>Enter a name for your project and specify a directory where the project data files will be stored.                                                                                                    |
| Gene Gregorie Folgent<br>Gene Gregorie Statust<br>Gene Rispert Dication - FT<br>Gene Rispert II Loadin<br>Cons Rigert II Loadin<br>tatori<br>Riget                                                                  | Brojed name:     projed_1       Projed jocation:     D/Andres/Docenda/ElectronicaDigital/Pract1       Image: Create projed subdirectory       Image: Create projed subdirectory       Projed will be created at: D/Andres/Docenda/ElectronicaDigital/Pract1/projed_1                                                                                                    |
| Tasks<br>Manage (P ><br>Open Indrovave Manager ><br>Xilino: Tcl Store >                                                                                                    |                                                                                                    |
| Documentation and Tutorials ><br>Quick Take Videos ><br>Release Notes Guide >                                                                                                    | Image: Contract of the second second secon |
| (a) Nuevo Proyecto                                                                                                    | (b) Nombre del Proyecto                                                                                                    |
| A New Project X                                                                                                    | A New Project X                                                                                                    |
| Project Type Specify the type of project to create.                                                                                                    | Default Part<br>Choose a default Xilinx part or board for your project. This can be changed later.                                                                                                    |
| BTL Project<br>You will be able to add sources, create block designs in IP Integrator, generate IP, run RTL analysis, synthesis,<br>implementation, design planning and analysis.                                   | Select 🕘 Pans 🔳 Boards                                                                                                    |
| Do not specify sources at this time     Dost-symmesis Project You will be able to add sources, view device resources, run design analysis, planning and     implementation.     O on dispecify sources at this time | Produgt category:         All         Speed grade:         -1         v           Eamily:         Zme-7000         V         Iemp grade:         All Remaining v           Backage:         dg/400         V         Iemp grade:         All Remaining v                                                                                                    |
| UO Planning Project<br>Do not specify design sources. You will be able to view part/package resources.                                                                                                    | Reset All Filters                                                                                                    |
| Imported Project           Create a triveso project from a Symplify, XST or ISE Project File.           Example a triveso project from a predefined template.                                                       | Part         UO Pin         Available<br>Count         LUT<br>UB         FlipFlops         Block         Utra<br>RAME         DSPs         Transceivers<br>Transceivers           © xc7xb07x6g400-1         400         100         1400         28800         60         0         6         0         0           © xc7xb17x6g400-1         400         100         17600         35200         60         0         80         0         0           © xc7xb17x6g400-1         400         125         40600         81200         107         0         170         0         0           © xc7xb17x6g400-1         400         125         53200         106400         140         0         220         0         0                                                                                                    |
| Atias         Hort>         Emisiti         Cancel                                                                                                    | (************************************                                                                                                    |
| (c) Tipo de Provecto                                                                                                    | (d) Seleccionar Dispositivo                                                                                                    |

Figure 4: Ventanas para la creación del proyecto

Lo siguiente que haremos será comenzar a realizar el diseño del divisor de frecuencia. Tal y como se muestra en la Figura 5, en el panel de Flow Navigator se seleccionará la opción Add Sources. Nos aparecerá la ventana que se muestra a continuación, donde seleccionaremos Add or create design source y en la ventana correspondiente seleccionamos la opción Create

*File*. A continuación se abrirá la ventana de *Create Source File*, donde podremos indicar que se cree un fichero de tipo VHDL con nombre *freqdiv*.

| Add source     Add source     A                                                                                                    | Flow Navigator 😤 🗢 ?<br>Y PROJECT MANAGER                                                                   |                                                                    |                                              |                                                       |
|----------------------------------------------------------------------------------------------------|----------------------------------------------------------------------------------------------------|--------------------------------------------------------------------|----------------------------------------------|-------------------------------------------------------|
| Add sources   In Support Function   Add Sources   In Support Function   In Support Function   In Support                                                                                                    | Settings                                                                                                    | Add Sources                                                        |                                              | ×                                                     |
| under Structure   or en causes   en causes   en causes <                                                                                                    | Add Sources                                                                                                 |                                                                    |                                              | ^                                                     |
| I course with course with course with a service with a service                                                                                                    | Language Templates                                                                                          |                                                                    | Add Sources                                  |                                                       |
| <pre>in returning in returning in returning</pre>                                                                                                    | ·₽ IP Catalog                                                                                               | VIVADO.                                                            | This guides you through the process of addin | ig and creating sources for your project              |
| tere eta dorse<br>dente eta dorse<br>dente dorse<br>dente eta dorse<br>dente eta d     | V IP INTEGRATOR                                                                                             | HLX Editions                                                       |                                              |                                                       |
| by the budge   central biologic   central biologic   cent                                                                                                    | Create Block Design                                                                                         |                                                                    | Add or create constraints                    |                                                       |
| demain data Docupio   demain data Docupio   demain data data data data data data data dat                                                                                                    | Open Block Design                                                                                           |                                                                    | Add or create design sources                 |                                                       |
| and Long<br>Rest and and<br>S derivatives<br>S derivatives derivatives<br>S derivatives<br>S derivatives<br>S derivatives<br>S deri | Generate Block Design                                                                                       |                                                                    | Add or create simulation sources             |                                                       |
| He immutation   Fitt ALVIDS   Sole Elitebrander Georgin   Provider Market Georgin   Provider Market Georgin </td <td>SIMULATION</td> <td></td> <td></td> <td></td>                                                                                                    | SIMULATION                                                                                                  |                                                                    |                                              |                                                       |
| NUNCYEI   > One findewerd begins   > One for bestwerd begins   > One for bestwerd bestwerd   > One for bestwerd bestwerd   > One for bestwerd bestwerd   > One for bestwerd bestwerd   > One for bestwerd bestwerd   > One for bestwerd bestwerd   > One for bestwerd bestwerd   > One for bestwerd bestwerd   > One for bestwerd bestwerd   > One for bestwerd bestwerd   > One for bestwerd bestwerd   > Use Add Ffees. Add Directories or Create File buttens below   > Use Add Ffees. Add Directories or Create File buttens below   > Use Add Ffees. Add Directories or Create File buttens below   > One mediated bestwerd   > One mediated bestwerd   > One mediated bestwerd   > One mediated bestwerd   > One mediated bestwerd   > One mediated bestwerd   > One mediated bestwerd   > One mediated bestwerd   > One mediated bestwerd   > One mediated bestwerd   > One mediated                                                                                                    | Run Simulation                                                                                              |                                                                    |                                              |                                                       |
| NIX - MALDING<br>> Constitutions<br>> Constitutions<br>+                                                                                                    |                                                                                                    |                                                                    |                                              |                                                       |
|                                                                                                    | RTL ANALYSIS                                                                                                |                                                                    |                                              |                                                       |
| son the set of the set of the set                                                                                                    | > Open Elaborated Design                                                                                    |                                                                    |                                              |                                                       |
| Construction     Construction     C                                                                                                    | SYNTHESIS                                                                                                   |                                                                    |                                              |                                                       |
| Create Definition     Create Definition                                                                                                    | Run Synthesis                                                                                               |                                                                    |                                              |                                                       |
| Autor Variance Autor Autor Control Control Contro                                                                                                    | > Open Synthesized Design                                                                                   |                                                                    |                                              |                                                       |
| MELINEITIVOUS<br>TRAINING CENDO<br>B Concerner Blansean<br>C One tradgementations<br>C One tradgementations<br>A dd Sources<br>A dd Sources<br>C One tradgementations<br>A dd Sources<br>C One tradgementations<br>A dd Sources<br>C One tradgementations<br>A dd Sources<br>C One tradgementations<br>A dd Sources<br>C One tradgementations<br>C One tradgementations<br>C One tradgementations<br>C One tradgementations<br>C One tradgementations<br>A dd Sources<br>C One tradgementations<br>C One tradgementations                                                                      |                                                                                                    |                                                                    |                                              |                                                       |
| Romentandation     Commentandation     Commentandation     Co                                                                                                    | IMPLEMENTATION                                                                                              |                                                                    |                                              |                                                       |
| Const Inspendent Steeping     Proceedings     Const Inspendent Steeping     Proceedings     Const Inspendent Steeping     Const Inspendent Steeping     Const Inspendent     Const In                                                                                                    | Run Implementation                                                                                          |                                                                    |                                              |                                                       |
| PROGRAM AND DEBUG   If Greates Babelean   > Open Hudwaves Babelean   > Open Hudwaves Babelean   (b) Add Dosign Sources   (c) Add Sources   Add Sources   (c) Add Contracter File   If a contracter File   (c) Create File   (c) Create File   (c) Create File (c) Create File                                                                                                    | > Open Implemented Design                                                                                   | ₹ XILINX                                                           |                                              |                                                       |
| A) Add Sources        (b) Add Design Sources        (c) Create Elie     (c) Create Elie     (c) Create Elie        (c) Create Elie     (c) Create Elie     (c) Create Elie        (c) Create Elie     (c) Create Elie                                                                                                    |                                                                                                    | ALL PROGRAMMABLE.                                                  |                                              |                                                       |
| Center Hansager     (?)     (poin interdeare Manager     (b) Add Design Sources     (b) Add Design Sources     (c) Add Source     (c) Create File     (c) Create File     (c) Create                                                                                                    | Generate Bitstream                                                                                          |                                                                    |                                              |                                                       |
| a) Add Sources   (b) Add Design Sources Add Sources Add Sources Add Sources Add or Create Design Sources Spech Holl, neith Blies, or directories containing those tile types to add to your project. Create a new source tile on the sea and add it to your project. I use Add Files, Add Directories or Create File buttons below Use Add Files, Add Directories or Create File buttons below I use Add Files, Add Directories or Create File buttons below I use Add Files, Add Directories or Create File buttons below I of the integrate file into project I of the integrate file into project I of the integrate file into project I of the integrate file into project I of the integrate file into project I of the integrate file into project I of the integrate file into project I of the integrate file into project I of the integrate file integrate file into project I of the integrate file into project I of the integ                                                                                                    | > Open Hardware Manager                                                                                     | (?)                                                                |                                              | < Atrás <u>N</u> ext > <u>F</u> inish Cancel          |
| a) Add Sources   Add Sources Add Sources Add or Create Design Sources Specify HDL, netWist, Block Design, and IP files, or directories containing those file types to add to your project. Create a new source file on the second add it to your project. I a the second add RTL, Include files into project Use Add Files Add Directories or Create File buttons below I a dd Files Add Directories or Create File buttons below I a dd Files I a dd add It to your project. I a dd Files I a dd add It to your project. I a dd Files I a dd add It to your project. I a dd Files I a dd add It to your project. I a dd Files I a dd add It to your project. I a dd Files I a dd Add It to your project. I a dd Files I a dd Add It to your project. I a dd Files I a dd Add It to your project. I a dd Files I a dd Add It to your project. I a dd Files I a dd Add It to your project.                                                                                                    |                                                                                                    |                                                                    |                                              |                                                       |
| Ad Source X<br>Add Cr Create Design Sources<br>Specify HDL, netified, Block Design, and IP Hiles, or directories containing those file bypes to add to your project. Create a new source file on the series and add it to your project.<br>Use Add Files, Add Directories or Create File buttons below<br>Use Add Files, Add Directories or Create File buttons below<br>Use Add Files, Add Directories or Create File buttons below<br>Becan and add RTL, Include files into project<br>Copy gources into project<br>Add sources from subdirectories<br>(c) Create A Eile<br>(c) Create A Eile<br>(c) Create A Eile<br>(c) Create A Eile<br>(c) Create A Eile                                                                                                    | a) Add Sources                                                                                              |                                                                    | (b) Add Desi                                 | gn Sources                                            |
| Add or Create Design Sources<br>Spech HDL, netlist, Block Design, and IP files, or directories containing those file types to add to your project. Create a new source file on<br>tisk and add It to your project.<br>Use Add Files, Add Directories or Create File buttons below<br>Use Add Files, Add Directories or Create File buttons below<br>Add Files Add Directories or Create File buttons below<br>Add Files Add Directories (create File buttons below<br>Add Files Add Directories (create File buttons below<br>Add Sugrees from subdirectories<br>(c) Cheeste File<br>(c) Cheeste File<br>(c) Cheeste File<br>(c) Cheeste File                                                                                                    | 🔥 Add Sources                                                                                               |                                                                    | ×                                            |                                                       |
| Image: Secan and add RTL include files into project         Copy gources into project         Copy gources from subdirectories         Image: Copy gources into project         Copy gources from subdirectories         Image: Copy gources into project         Copy gources from subdirectories         Image: Copy gources into project         Image: Copy gources from subdirectories         Image: Copy gources into project         Image: Copy gources from subdirectories         Image: Copy gources from subdirectories         Image: Copy gources         Image: Copy gources         Image: Copy gources         Image: Copy gources                                                                                                    | Add or Create Design Sources<br>Specify HDL, netlist, Block Design, and<br>disk and add it to your project. | IP files, or directories containing those file types to add to you | r project. Create a new source file on 🛛 🗼   |                                                       |
| Use Add Files, Add Directories or Create File buttons below          Add Files       Add Directories       Create File         Add Files       Add Directories       Create File         Scan and add RTL include files into project       Create File         Copy gources into project       Elie type:       WHDL         Add sources from subdirectories       Arias       Mext>       Entish       Cancel         (c)       Create File       Create Source File       Charcel                                                                                                    | $ +_{i}  =  + + $                                                                                           |                                                                    |                                              |                                                       |
| Use Add Files, Add Directories or Create File buttons below          Add Files       Add Directories       Create File         Add Files       Add Directories       Create File         Scan and add RTL include files into project       Create File         Copy gources into project       File type:       VHDL         Add sources from subdirectories       File type:       VHDL         Image: Create File       Cancel       Cancel                                                                                                    |                                                                                                    |                                                                    |                                              |                                                       |
| Use Add Files, Add Directories or Create File buttons below          Add Files       Add Directories       Create File         Add Files       Add Directories       Create File         Scan and add RTL include files into project       Create File         Copy gources into project       Imish       Cancel         Add sources from subdirectories       Afrás       Enish       Cancel         (c)       Create Eile       (d)       Enter Sourcea Eila Name                                                                                                    |                                                                                                    |                                                                    |                                              |                                                       |
| Use Add Files, Add Directories or Create File buttons below          Add Files       Add Directories       Create File         Add Files       Add Directories       Create File         Create a new source file and add it to your project.       Create a new source file and add it to your project.         Copy gources into project       Elle type:       WHDL         Add sources from subdirectories        File type:       WHDL         Copy gources from subdirectories        Cancel       Cancel                                                                                                    |                                                                                                    |                                                                    |                                              |                                                       |
| Use Add Files, Add Directories or Create File buttons below         Add Files         Add Files         Add Directories         Oreate a new source file and add it to your project.         Create a new source file and add it to your project.         Copy gources into project         Add sources from subdirectories         (c)       Create File         (c)       Create File         (c)       Create File         (c)       Create File         (c)       Create File                                                                                                    |                                                                                                    |                                                                    |                                              |                                                       |
| Add Files Add Directories   Oreate File   Create Source file   Create a new source file and add it to your project.   Copy gources into projed   Add sources from subdirectories   (c)   Create Eile   (c)   Create Eile   (c)   Create Eile   (d)   Entish   Cancel                                                                                                    |                                                                                                    | Use Add Files, Add Directories or Create File buttons be           | low                                          |                                                       |
| Add Files Add Directories Create File<br>Add Files Add Directories Create File<br>Create a new source file and add it to your project.<br>Copy gources into project<br>Add sources from subdirectories<br>(c) Create Eile<br>(c) Create Eile<br>(c) Create Eile<br>(c) Create Eile<br>(c) Create Eile<br>(c) Create Eile                                                                                                    |                                                                                                    |                                                                    |                                              | Marcola Coloria, Sala Advances                        |
| Add Files       Add Directories       Create File         Create a new source file and add it to your project.       Image: Create a new source file and add it to your project.         Copy gources into project       Image: Create File         Add sogrees from subdirectories       Image: File location:         (c)       Create a File         (c)       Create File         (c)       Create File                                                                                                    |                                                                                                    |                                                                    |                                              | 🝌 Create Source File 🛛 🗡                              |
| Add Files       Add Directories       Greate File         Copy gources into project       Copy gources from subdirectories         Add sogrees from subdirectories       Elle type:       VHDL         Add sogrees from subdirectories       Sean and add RTL include files into project       File name:       Freqdwl         Image: Copy gources from subdirectories       Image: Copy gources from subdirectories       Image: Copy gources from subdirectories       Image: Copy gources from subdirectories         Image: Copy gources from subdirectories       Image: Copy gources from subdirectories       Image: Copy gources from subdirectories       Image: Copy gources from subdirectories         Image: Copy gources from subdirectories       Image: Copy gources from subdirectories       Image: Copy gources from subdirectories       Image: Copy gources from subdirectories         Image: Copy gources from subdirectories       Image: Copy gources from subdirectories       Image: Copy gources from subdirectories       Image: Copy gources from subdirectories         Image: Copy gources from subdirectories       Image: Copy gources from subdirectories       Image: Copy gources from subdirectories       Image: Copy gources from subdirectories         Image: Copy gources from subdirectories       Image: Copy gources from subdirectories       Image: Copy gources from subdirectories       Image: Copy gources from subdirectories         Image: Copy gources from subdirectories       Image: Copy gources from subdi                                                                                                    |                                                                                                    |                                                                    |                                              | Create a new source file and add it to your           |
| Add sources from subdirectories       Cancel         Cory gources from subdirectories       Cancel         Cory gources       Cancel         Cory gources       Cory gources         Cory gources       Cancel         Cory gources       Cory gources         Cory gources       Cory gources         Cory gources       Cory gources         Cory gources       Cory gources                                                                                                    |                                                                                                    | Add Eilen                                                          | 10                                           | project.                                              |
| Scan and add RTL include files into project         Copy gources into project         Add sources from subdirectories         (c) Create File         (c) Create File         (d) Enter Sources File Name                                                                                                    |                                                                                                    | Add Files Add Directories Create Fil                               |                                              |                                                       |
| Copy gources into project<br>Add sources from subdirectories<br>(c) Create File<br>(c) Create File File<br>(c) Create File File File File Fil                                                                                                    | Scan and add RTL include files in                                                                           | to project                                                         |                                              | File type: M VHDL                                     |
| Ø Add sources from subdirectories         Ø <atrás< td="">         Next&gt;       Einish         Cancel       Ø         Ø       OK         Cancel       (d) Enter Source File Name</atrás<>                                                                                                    | Copy <u>s</u> ources into project                                                                           |                                                                    |                                              |                                                       |
| ? <atrás< td="">       Next&gt;       Enlish       Cancel       ?       OK       Cancel         (c)       Create File       (d)       Enter Source File Name</atrás<>                                                                                                    | ☑ Add so <u>u</u> rces from subdirectories                                                                  |                                                                    |                                              | File name: freqdiv 📀                                  |
| ? <atrás< td="">     Next&gt;     Einish     Cancel       (c)     Create File     (d)     Enter Source File Name</atrás<>                                                                                                    |                                                                                                    |                                                                    |                                              | File location: 🛜 <local project="" to=""> 🗸 🗸</local> |
| (c) Create File (d) Enter Source File Name                                                                                                    | ?                                                                                                    | < Aţrás                                                            | Next > Einish Cancel                         | ? ОК Cancel                                           |
|                                                                                                    |                                                                                                    | (c) Create Filo                                                    |                                              | (d) Enter Source File Name                            |

Figure 5: Ventanas añadir un nuevo fichero VHDL al diseño

A partir de aquí se trata de describir, sobre el fichero **freqdiv.vhd** que acabamos de crear, el divisor de frecuencia. Para facilitar su posterior validación, los nombres de las entradas y salidas de la entidad deben ser los que se muestran en Listing 1. En la Listing 2 se recuerda la plantilla de código VHDL correspondiente a la descripción de un proceso síncrono y que se deben seguir en toda la práctica.

Listing 1: Definición de los puertos del divisor de frecuencia

```
1 entity freqdiv is
2 Port (clk : in std_logic;
3 reset : in std_logic;
4 Enable : in std_logic;
5 Output_Signal : out std_logic);
6 end freqdiv;
```

Listing 2: Esquema de código VHDL de un proceso síncrono.

```
process(clk,reset)
1
   begin
2
        -- Reset asíncrono por nivel alto
3
        if reset = '1' then
4
            -- Inicialización de las señales (= flipflops)
\mathbf{5}
6
        -- Proceso secuencial síncrono (flanco de subida)
7
        elsif clk'event and clk = '1' then
8
            -- Implementación de la lógica secuencial
9
10
        end if;
11
   end process;
12
```

#### 1. Implementación del Divisor de Frecuencia

Debes crear en el fichero *freqdiv.vhd* la arquitectura para el divisor de frecuencia cuya entidad se muestra en el Listing 1. La arquitectura incluirá un contador que se incrementará con cada ciclo de reloj, y que generará un pulso en la señal de salida *enable* cada vez que alcance el límite de cuenta. Dicho límite será tal que se genere un pulso en *enable* cada segundo, teniendo en cuenta que la frecuencia del reloj de entrada es de 125 MHz. La generación de la señal *enable* debe hacerse de forma combinacional (fuera del proceso del contador). Se recomienda usar señales de tipo *integer* para almacenar el valor de cuenta del contador.

Una vez finalicemos con la descripción del divisor de frecuencia, procederemos a simular nuestro diseño para comprobar si funciona como debe. Para ello, deberemos incluir el fichero **Tbfreqdiv.vhd** que os proporcionamos, y que será el encargado de introducir los estímulos al diseño bajo test.

Este fichero lo vamos a añadir al proyecto empleando de nuevo la opción de Add Sources del panel lateral. En este caso, se va a seleccionar la opción de Add or Create Simulation Sources. Desde el cuadro emergente se selecciona la opción de Add File, seleccionando además la opción Copy Sources into Project, para permitir que se trabaje con una copia local del fichero, no con la versión original.

|          | roject           | on specific HDL f       | iles, or directorie | es containing HDL files, to add to your project. Create a new source file on disk and add it |
|----------|------------------|-------------------------|---------------------|----------------------------------------------------------------------------------------------|
| o chi p  | irojoot.         |                         |                     |                                                                                              |
| Spec     | ify simu         | lation set:             | im_1                | ~                                                                                            |
| +,       | -                | +   +   -               |                     |                                                                                              |
|          | Index            | Name                    | Library             | Location                                                                                     |
| (Wh      | 1                | Tbfreqdiv.vhd           | xil_defaultlib      | D:/Andres/Docencia/ElectronicaDigital/Pract1                                                 |
|          | an and :         | add RTL <u>i</u> nclude | files into project  | dd Files Agd Directories Qreate File                                                         |
| So<br>So | any cour         | ces into project        |                     |                                                                                              |
| So<br>Co | opy <u>s</u> our | an frama nubdiran       | torioo              |                                                                                              |

Figure 6: Ventana para añadir el Fichero Testbench de Simulación.

Para arrancar la simulación se debe hacer clic en la opción *Run Simulation* en el panel lateral. A continuación aparecerá la ventana del simulador, en la que podrás ver los cronogramas resultantes de la ejecución de la simulación. Si tienes la impresión de que no ves nada, es que tienes que manejar el Zoom y los controles de los tiempos de la simulación de manera adecuada.

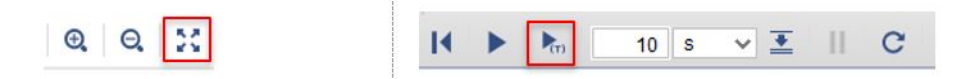

Figure 7: Botones para el control de la simulacion

Las formas de onda que deben que salir como resultado son las siguientes:

|                 |         |     |     |    |     |      |     |          | 12. | 0000010 | 00000 |      |
|-----------------|---------|-----|-----|----|-----|------|-----|----------|-----|---------|-------|------|
| Name            | Value   | 0 s | 2 5 | ta | 4 s |      | 6 s | la marit | 8 s | dina an | 10 s  | In m |
| ₩a clk          | 0       |     |     |    |     |      |     |          |     |         |       |      |
| Ve reset        | 0       |     |     |    |     |      |     |          |     |         |       |      |
| 🖟 Enable        | 1       |     |     |    |     |      |     |          |     |         |       |      |
| U Output_signal | 0       |     |     |    |     |      |     |          |     |         |       |      |
| 1 clk_period    | 8000 ps | 6   |     |    |     | 8000 | ps  |          |     |         |       |      |
|                 |         |     |     |    |     |      |     |          |     |         |       |      |

Figure 8: ¿Te ha funcionado el divisor de frecuencia?

Partiendo de este primer diseño digital sencillo, vamos a construir un reloj digital, que podremos simular en VHDL.

## 2 Desarrollo de un Reloj Digital

Se describe a continuación el funcionamiento esperado para el reloj digital:

- El reloj debe contar internamente los segundos transcurridos desde el reinicio del sistema.
- Se deben mostrar por los displays de siete segmentos los segundos, decenas de segundos, minutos y decenas de minutos, transcurridos desde el reinicio del sistema.
- El reinicio del sistema vendrá provocado por la pulsación del botón de la placa.

La arquitectura internal del reloj que vamos a implementar será la mostrada en la Figura

9.

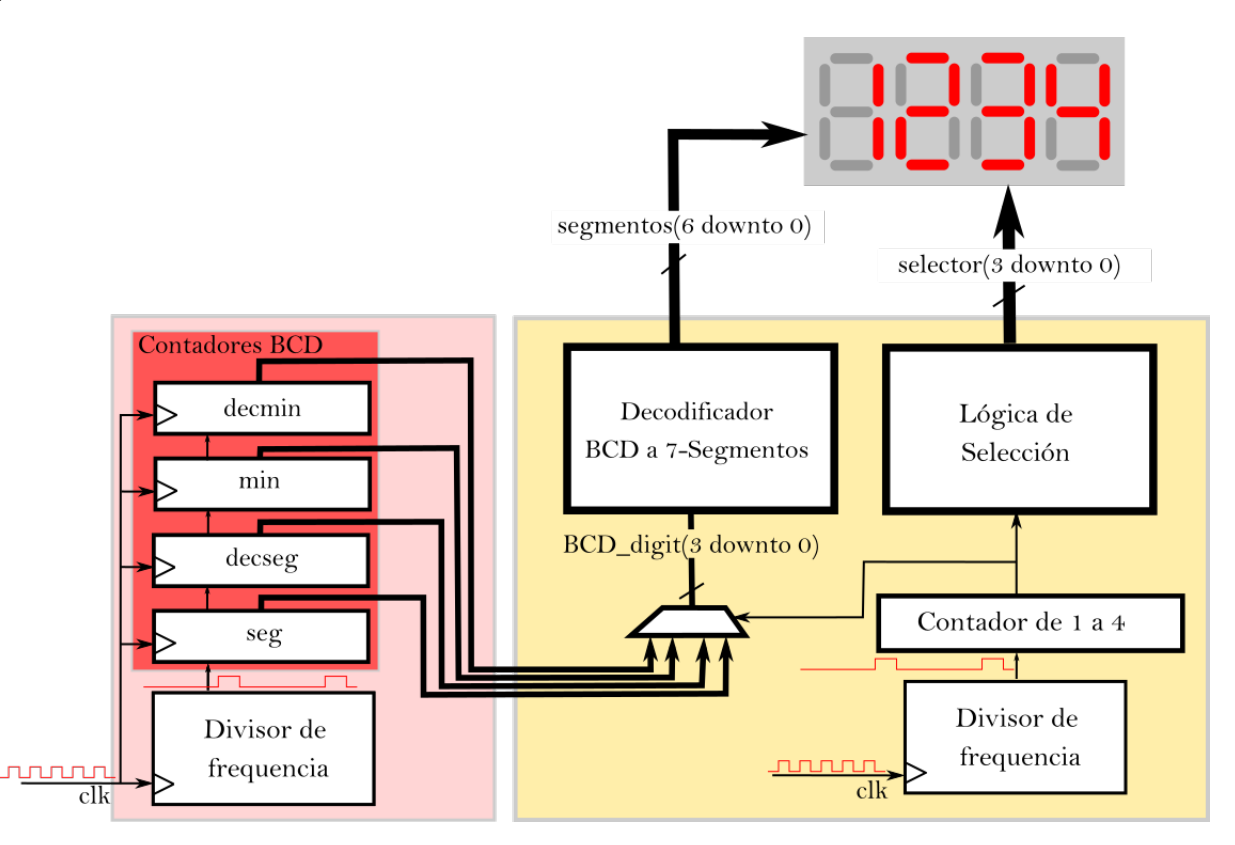

Figure 9: Arquitectura del reloj digital que vamos a implementar

Como se ve en la figura, contará con los siguientes módulos:

- Divisor de frecuencia: Deberá generar una señal periódica que contenga un pulso de reloj cada segundo. Se reutilizará el desarrollado en el apartado anterior.
- **Contadores BCD**: Deberán incrementarse con cada pulso generado por el divisor de frecuencia, llevando cuenta de los segundos, decenas de segundo, minutos y decenas de minutos, transcurridos desde el arranque.
- Controlador de 7 Segmentos: Se encargará de habilitar los segmentos necesarios para mostrar los dígitos de cada contador, en el display correspondiente.

Una vez explicado el funcionamiento del Reloj, procederemos a su desarrollo, que se hará en dos etapas. En primer lugar se implementarán y simularán los contadores BCD junto con el divisor de frecuencia. Esta parte la deberéis hacer también de forma asíncrona, antes de la práctica. Una vez validado este bloque, durante la práctica, se añadirá el control de los displays de siete segmentos, para obtener el diseño final que probaremos en la placa.

El diseño de los contadores se realizará en un nuevo fichero VHDL, que denominaremos **Chrono.vhd**. Tras añadir al proyecto un nuevo fichero con este nombre, definiremos una nueva entidad que tendrá las entradas y salidas necesarias para la simulación del circuito (ver Listing 3). Dentro de este fichero debemos copiar en primer lugar el código VHDL correspondiente al divisor de frecuencia que hemos realizado en el apartado anterior. **Para acelerar la simulación, dividiremos por 1000 el valor máximo de cuenta de los contadores del divisor de frecuencia. Una vez realizada la simulación, volveremos este parámetro a su valor original.** 

Listing 3: Descripción de puertos del bloque de contadores BCD

```
entity Chrono is
1
     Port (clk
                            : in std_logic;
2
                            : in std logic;
            reset
3
4
            -- Outputs (Contadores BCD)
5
                            : out std_logic_vector(3 downto 0);
6
            segundos
            dec_segundos
                            : out std_logic_vector(3 downto 0);
7
            minutos
                            : out std logic vector(3 downto 0);
8
                            : out std logic vector(3 downto 0));
            dec_minutos
9
   end Chrono;
10
```

#### 2. Implementacion de los contadores BCD del reloj digital

Debes crear en el fichero *Chrono.vhd* la arquitectura para el reloj digital cuya entidad se muestra en el Listing 3. En la arquitectura pegaremos en primer lugar el código del divisor de frecuencia que desarrollamos en el anterior apartado. Dicho divisor generará un pulso cada segundo. A partir de ese pulso se actualizarán cuatro contadores BCD, que debemos implementar en cuatro procesos separados. El primero de ellos contará los segundos transcurridos desde el reset, el segundo contará las decenas de segundo, el tercero los minutos, y el cuarto las decenas de minuto. Teneis que pensar cómo se generan las señales de habilitación de cada uno de los contadores, y cuál es el valor de cuenta máximo en cada caso. Las salidas de cada uno de los contadores se conectan a los puertos de salida de la entidad.

Una vez realizada la implementación de los contadores, procederemos a la simulación del diseño, empleando para ello el fichero de Test **TbChrono.vhd** que se encuentra también disponible en Moodle. Repitiendo los pasos que se han explicado anteriormente para la simulación, procederemos a la validación de los contadores de segundos, decenas de segundos, minutos y decenas de minutos, tal y como se ve en la Figura 10.

| Name                  | Value   |       | 400 ms |      |       |      | 500 ms |      |      |       | 600 m | 15  |     |   |
|-----------------------|---------|-------|--------|------|-------|------|--------|------|------|-------|-------|-----|-----|---|
| 1 clk                 | 1       |       |        |      |       |      |        |      |      |       |       |     |     |   |
| 🔓 reset               | 0       |       |        |      |       |      |        |      |      |       |       |     |     |   |
| enable                | 1       |       |        |      |       |      |        |      |      |       |       |     |     |   |
| > 😼 segundos[3:0]     | 0       |       |        |      |       |      |        |      |      |       |       |     |     |   |
| > 😽 dec_segundos[3:0] | 3       | 1/2/3 | 4 5 0  | 1/2/ | 3 4 5 | )0/1 | 2/3/4  | 50   | 1/2/ | 3 4 5 | 01    | 2/3 | 4 5 |   |
| > V minutos[3:0]      | 1       | 6     |        | 7    |       | X    | 8      |      | 9    |       |       | 0   |     | 1 |
| > 😺 dec_minutos[3:0]  | 1       |       |        |      |       | 0    |        |      |      |       |       |     | 1   |   |
| Uk_period             | 8000 ps |       |        |      |       |      | 8000   | 0 ps |      |       |       |     |     |   |
|                       |         |       |        |      |       |      |        |      |      |       |       |     |     |   |

Figure 10: Este es el funcionamiento esperado de los contadores, viendo como se actualizan los segundos, las decenas de segundo, los minutos y las decenas de minuto.

# 3 Visualización del Reloj Digital con los Displays de Siete Segmentos

Una vez hemos validado los contadores, vamos a completar el diseño con el control de los displays de siete segmentos. El diseño del reloj digital completo se realizará sobre un nuevo fichero VHDL, que denominaremos **Practica1.vhd**. En este fichero definimos la entidad que se muestra en Listing 4 y copiaremos además el código correspondiente al divisor de frecuencia y los contadores BCD, una vez validado en simulación. De esta manera reutilizamos el código realizado en los apartados anteriores.

Listing 4: Descripción de puertos del Reloj Digital (Practica1.vhd)

```
1 entity Practical is
2 Port (clk : in std_logic;
3 reset : in std_logic;
4 segmentos : out std_Logic_vector(6 downto 0);
5 selector : out std_logic_vector(3 downto 0));
6 end Practical;
```

Para el control de los siete segmentos será necesario llevar a cabo la multiplexación temporal de las señales de control, teniendo en cuenta para ello la respuesta del ojo humano. (Frecuencia de refresco de 4 kHz). El control de los segmentos se realiza por nivel bajo mientras que el del selector es por nivel alto. Se debe incluir tambien la lógica para la decodificación de los Contadores BCD a siete segmentos, y la lógica necesaria para la multiplexación temporal.

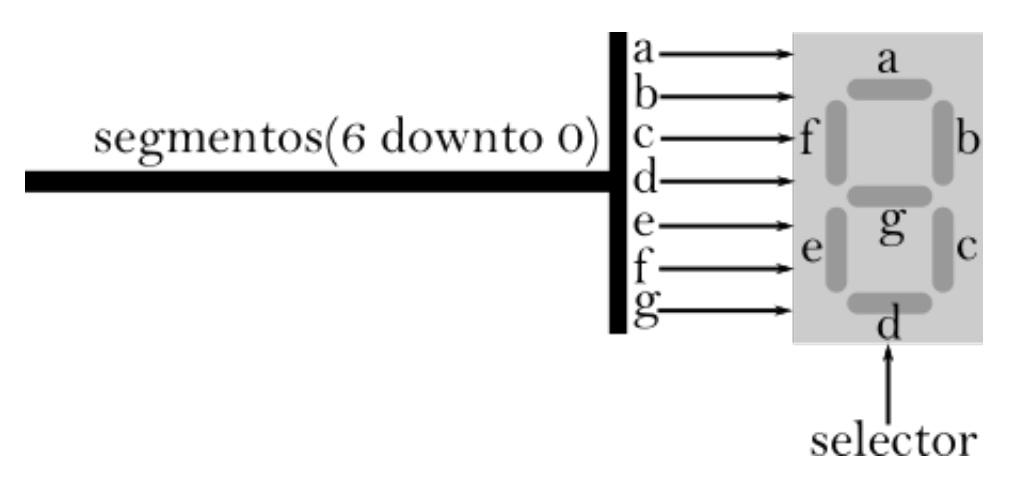

Figure 11: Detalles de la implementación del control de 7 segmentos de la placa.

#### 3. Implementación de la logica de Control de los displays de siete segmentos

Debes crear en el fichero *Practica1.vhd* la arquitectura final del reloj digital. En este caso copiaremos todo el código desarrollado anteriormente y añadiremos la logica para multiplexar los siete segmentos, tal y como se muestra en la Figura 9. Esta logica incluye un contador de 0 a 3 para decidir el segmento que se activa en cada momento, y un decodificador para generar la señal de selección. Se añadirá también la logica para decodificación a siete segmentos.

TODO: generar el sistema para WebLab usando el script automático, y subir el bitstream de configuración a una instancia remota.

# Práctica 2 - El Coche Fantástico

### Alfonso Rodríguez, Andrés Otero y Eduardo de la Torre Electrónica Digital - E.T.S.I. Industriales UPM

October 6, 2020

El objetivo de la segunda práctica de Electrónica Digital es que el alumno profundice en el diseño e implementación de alguno de los componentes básicos que podemos encontrar en la mayoría de sistemas digitales, tales como divisores de frecuencia, contadores o decodificadores, entre otros. Procederemos además a la implementación de un fichero de *Test Bench* para realizar la simulación del sistema, antes de su descarga en la FPGA.

Para ello se plantea el diseño de un sistema que emule el funcionamiento de las luces frontales del famoso coche fantástico de *Michael Knight*, que se muestra en la Figura 1.<sup>1</sup> En este caso, emplearemos los LEDS presentes en las placas de FPGA del laboratorio, tal y como se destaca en la Figura 2.

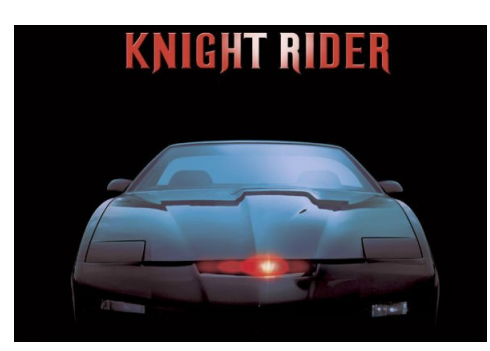

Figure 1: Luces frontales del coche fantástico que se desean emular

El funcionamiento esperado es el siguiente:

- Los LEDs deben encenderse primero de abajo a arriba y después de arriba abajo, sin repetición en los extremos.
- Sólo uno de los LEDs debe estar encendido a la vez.
- El tiempo total para recorrer los 8 LEDs, ida y vuelta, será de 1 segundo.
- El usuario deberá pulsar un botón de la placa (el que se destaca en la Figura 2, etiquetado como Start) para indicar al sistema que su funcionamiento debe empezar. Antes de pulsar este botón, los LEDs deberán reflejar el estado de reset (sólo el de abajo estará encendido).

<sup>&</sup>lt;sup>1</sup>https://www.youtube.com/watch?v=oNyXYPhnUIs

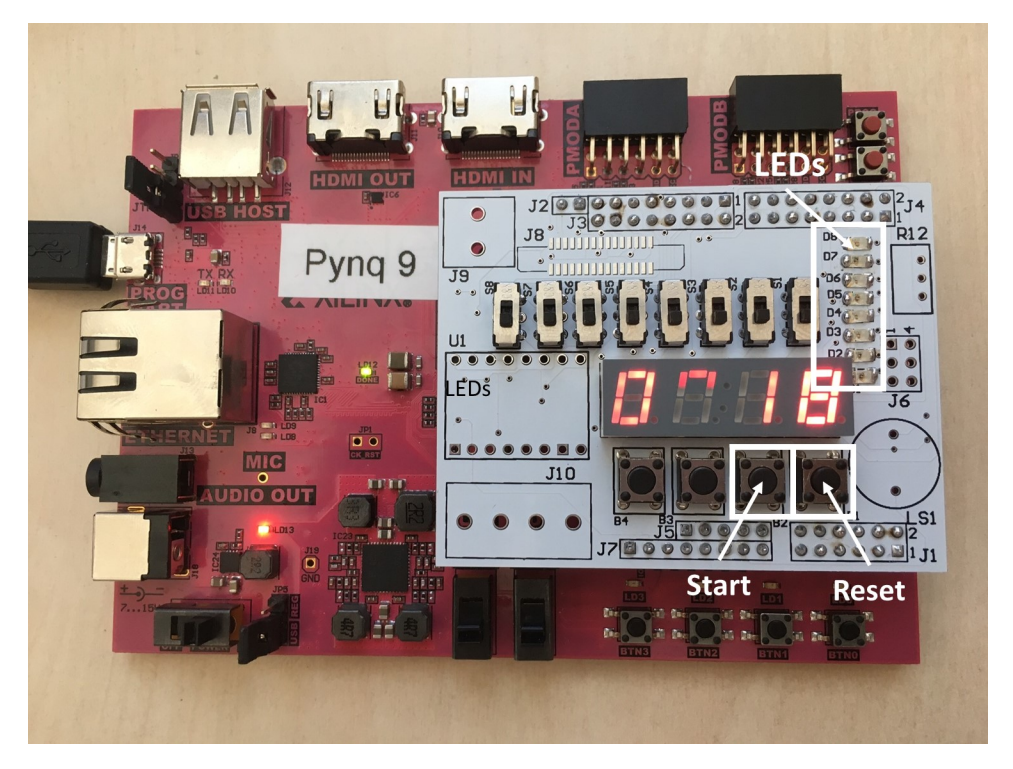

Figure 2: Ubicación de los LEDs en las placas del laboratorio

• El patrón de funcionamiento del circuito se repetirá indefinidamente, hasta que se pulse el botón de reset.

El bloque a diseñar debe tener las siguientes entradas y salidas:

| Nombre de la Señal | Dirección | Ancho (bits) |
|--------------------|-----------|--------------|
| clk                | Input     | 1            |
| reset              | Input     | 1            |
| start              | Input     | 1            |
| leds               | Output    | 8            |

Para hacerlo, existen varias alternativas de diseño, que deberéis pensar de manera individual. La primera de ellas es mediante contadores, que es la que debéis implementar y simular por vuestra cuenta, antes de acudir a la práctica síncrona. La parte síncrona se impartirá mediante la herramienta TEAMS, en los horarios asignados para ello en el POD.

## 1 Implementación Mediante Contadores

La implementación mediante contadores puede hacerse al menos de dos maneras. La primera de ellas es empleando un contador ascendente de 0 a 13, y la segunda es mediante un contador de 0 a 7, de tipo ascendente/descendente. En el primero de los casos es necesario añadir un decodificador de 4 a 8 bits para activar los leds en funcion del valor del contador. En el

segundo necesitamos un biestable para almacenar el sentido de cuenta (ascendente o descendente), además de un decodificador de 3 a 8 bits. Ambas implementaciones se muestran en la Figura 3.

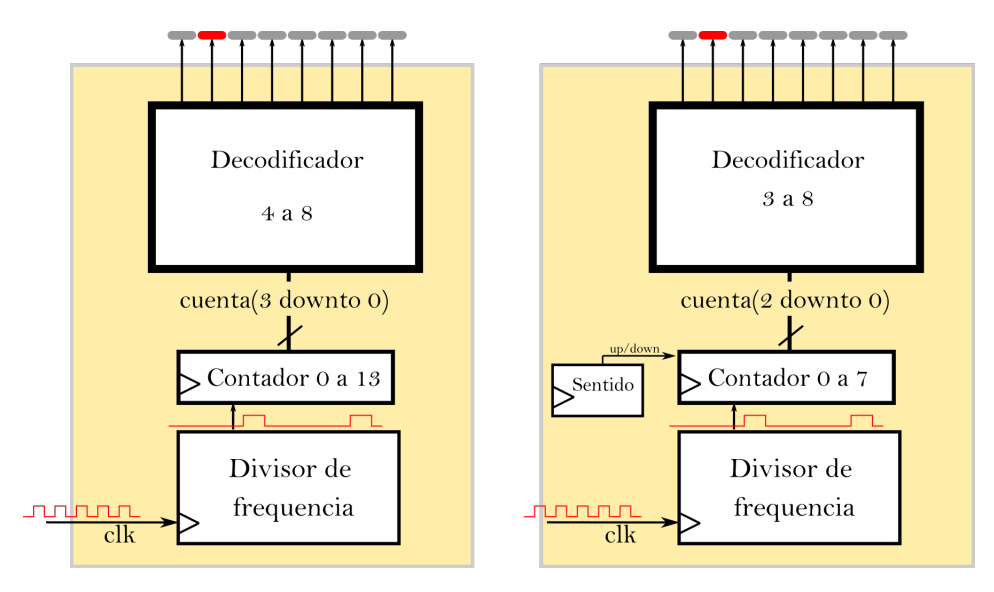

Figure 3: Posibles implementaciones del coche fantástico empleando contadores

Para empezar el trabajo, tenemos que abrir un nuevo proyecto tal y como se hizo en la primera práctica. En dicho proyecto añadiremos un fichero de diseño denominado *rider.vhd*, en el que se creará una entidad con los puertos que necesitamos (ver Listing 1):

Listing 1: Definición de los puertos del controlador de los leds

```
- Declaración de la entidad
1
   entity rider is
2
     port (
3
                    std logic;
4
       clk
              : in
       reset : in
                    std_logic;
5
       boton : in
                    std_logic;
6
             : out std_logic_vector(7 downto 0)
       leds
7
     );
8
  end rider;
9
```

Posteriormente, tenéis que describir la arquitectura del controlador de los LEDs, para que se comporte tal y como se ha detallado antes. Para ello podéis seguir cualquiera de las dos arquitecturas mostradas en la Figura 3.

Una vez se ha finalizado el diseño, procederemos a su simulación. Para ello tenemos que escribir un fichero de Test Bench. La entity de un fichero de Test Bench tiene la particularidad de no tener ni entradas ni salidas:

Listing 2: Entity de un Test Bench, sin entradas ni salidas.

```
1 entity rider_tb is
2 end rider_tb;
```

En su interior instanciaremos el bloque que queremos simular (design under test), tal y como se muestra en la Figura 4.

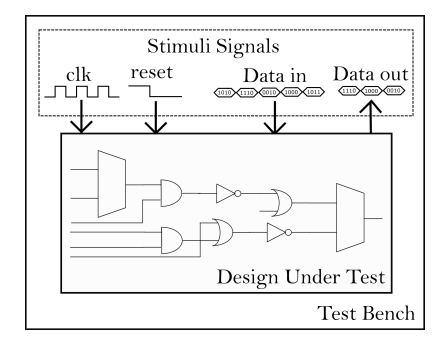

Figure 4: Arquitectura genérica de un fichero de Test Bench

Este fichero deberá contener procesos para simular la generación del reloj y de las señales de control del sistema (señales *reset* y *start*). En Listing 3 se recuerda un ejemplo de proceso para la generación de la señal de reloj.

Listing 3: Ejemplo de un proceso para la generación de la señal de reloj en el test bench.

```
-- Generación del reloj
1
\mathbf{2}
   clk_proc: process
   begin
3
     clk <= '1';
4
     wait for clk_period/2;
5
     clk <= '0';
6
     wait for clk_period/2;
7
   end process;
8
```

Es importante destacar que los ficheros de *Test Bench* pueden contener procesos dentro de los cuales existen instrucciones VHDL no sintetizables, tales como *wait* o *wait for*. Estos procesos no tienen lista de sensibilidad. Estas instrucciones no se podrán emplear nunca en nuestros diseños digitales.

#### *Cheatsheet* sobre testbenches VHDL

Los testbench son artificios que permiten probar (simulando) nuestros diseños, no especificaciones de circuitos digitales. Es en el único archivo de código de la asignatura Electrónica Digital donde se permite no seguir la norma sobre diseño secuencial síncrono (ver template en el guion de la práctica anterior). Hay algunos puntos que no podemos olvidar:

- Entity sin puertos (vacía)
- Procesos sin lista de sensibilidad (se redisparan siempre al llegar al final)
- Construcciones no sintetizables, con concepto de tiempo (wait, wait for)

#### 1. Implementacion mediante contadores

En la primera parte de la práctica debeis implementar en el fichero *rider.vhd* la arquitectura correspondiente al controlador de los LEDs, empleando una de las arquitecturas propuestas mediante contadores. Posteriormente, debéis generar un fichero de Test-bench, en el que se generen los estímulos necesarios para la simulación de vuestro diseño. Finalmente, debéis lanzar la simulación para comprobar que vuestro circuito funciona correctamente.

## 2 Alternativas de Diseño

En la segunda parte de la práctica, que haremos de forma síncrona, vamos a discutir e implementar algunas alternativas para realizar este tipo de diseños.

2. Implementacion de alternativas de diseño

¿Se os ocurren otras formas de implementar el mismo circuito?, ¿Cuáles son las ventajas e inconvenientes de cada arquitectura? Probad a realizar otras implementaciones y simular su funcionamiento.

### 2.1 Prueba en hardware remoto

Para probar el diseño que acabamos de hacer vamos a utilizar un servidor remoto que se encuentra en la Escuela. Este laboratorio remoto incluye varias placas Pynq con las *shield* de expansión para las prácticas. El primer paso que tenemos que dar es instanciar el circuito recién diseñado en un *wrapper* que contiene toda la información sobre los periféricos de entrada/salida. Tenéis disponible una plantilla en Moodle bajo el nombre top\_weblab.vhd. Una vez importado el archivo en nuestro proyecto (Flow Navigator - Add Sources - Add or create design sources - Add files + Copy sources into project), modificaremos el código para que quede como se muestra en el Listing 4. Listing 4: *Wrapper* para despliegue remoto (**top\_weblab.vhd**).

```
library ieee;
1
    use ieee.std logic 1164.all;
2
    use ieee.numeric_std.all;
3
4
    entity top_weblab is
5
        port (
6
            clk
                      : in std_logic;
7
            reset
                      : in std_logic;
8
            buttons : in std_logic_vector(3 downto 0);
9
            switches : in std_logic_vector(7 downto 0);
10
                      : out std_logic_vector(7 downto 0);
            leds
11
            segments : out std_logic_vector(7 downto 0);
12
            selector : out std_logic_vector(3 downto 0)
13
        );
14
    end top_weblab;
15
16
    architecture wrapper of top weblab is
17
    begin
18
19
        rider_i: entity work.rider
20
        port map (
21
            clk
                  => clk,
22
            reset => reset,
23
            boton \Rightarrow buttons(0),
24
            leds => leds
25
        );
26
27
        -- Ponemos el resto de salidas a O por si acaso...
28
        segments <= (others => '0');
29
        selector <= (others => '0');
30
31
    end wrapper;
32
```

Después, utilizaremos un *script* para automatizar el proceso de generación del fichero de configuración, o *bitstream*, para la FPGA. Dicho *script* se encuentra también disponible en Moodle, bajo el nombre generate\_weblab.tcl. Una vez descargado, podrá ser ejecutado desde la consola Tcl de Vivado (ver Figura 5) escribiendo source <path>/generate\_weblab.tcl, donde <path> es la carpeta en la que nos hemos descargado el *script*. Tras el proceso de implementación, que suele durar varios minutos, el *bitstream* se habrá generado como weblab/system.bin dentro de la carpeta del proyecto de Vivado.

Una vez que dicho fichero de configuración ha sido generado, tendréis que ir a la dirección http://138.100.74.2/weblab y conectaros usando como usuario vuestro correo UPM (sin el @alumnos.upm.es) y como contraseña vuestro número de matrícula. IMPOR-TANTE: actualmente el servidor no cuenta con certificados SSL válidos, por lo que la comunicación no es segura. Os recomendamos encarecidamente que no uséis contraseñas que incluyan información sensible. Tras seleccionar el experimento "Pynq", deberemos subir el archivo system.bin y darle al botón de reserva. A partir de este momento, y si hay instancias disponibles para vosotros, se habilitará una ventana temporal

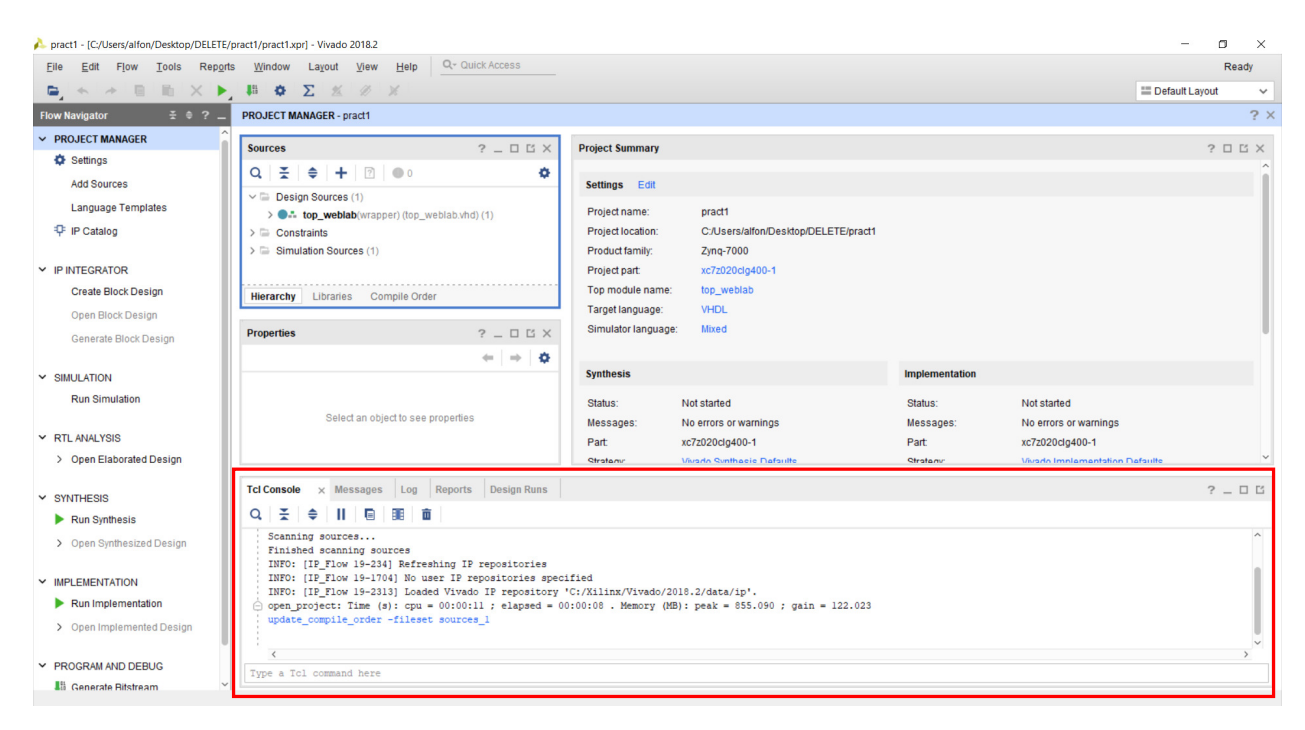

Figure 5: Consola Tcl en Vivado.

de 5 minutos en la que podréis interactuar con la placa de desarrollo. Os pedimos que, una vez terminadas las pruebas que tengáis que hacer, dejéis libre la FPGA (mediante el botón de finalizar) para que el resto de vuestros compañeros pueda usarla también.

Os recordamos que tenéis disponible en Moodle un vídeo con el procedimiento detallado para usar el laboratorio remoto de la asignatura.

# Práctica 3 - La Cerradura Electrónica

Alfonso Rodríguez, Andrés Otero y Eduardo de la Torre Electrónica Digital - E.T.S.I. Industriales UPM

October 6, 2020

La tercera práctica de la asignatura Electrónica Digital tiene por objetivo el diseño de **máquinas de estado síncronas**, así como su implementación sobre una FPGA empleando descripciones en VHDL. En particular, se realizará el diseño de un detector de secuencia que podría formar parte del sistema de control de una cerradura electrónica. Para abrir la cerradura, el usuario deberá introducir la secuencia apropiada mediante dos de los pulsadores de la placa de prácticas. Además de describir la máquina de estados para el control de la cerradura electrónica, y con el objetivo de sincronizar y filtrar las entradas procedentes de los pulsadores, se implementará un **circuito anti-rebotes**.

El diseño de la máquina de estados de la cerradura lo debéis abordar vosotros antes de venir a la práctica, mientras que el circuito anti-rebotes y la integración final las haremos todos juntos en la segunda parte de la práctica, que se celebrará de forma síncrona por TEAMS.

## 1 La Cerradura Electrónica

El funcionamiento esperado para el sistema de control de la cerradura electrónica es el siguiente: se activará la salida (se encenderá un led) cuando se detecten al menos dos pulsaciones (en cualquier orden) en cada uno de los dos botones. Después, el sistema se bloquea hasta que es reseteado. La máquina de estados que debemos implementar, de acuerdo con la funcionalidad esperada para la cerradura, es la mostrada en la Figura 1. Esta máquina de estados debe implementarse en un nuevo fichero de diseño que llamaremos *FSM.vhd*.

La máquina de estados tendrá las siguientes entradas:

- A: Entrada filtrada del botón A. Podemos suponer que es una señal digital de un ciclo de reloj de duración, generada por un circuito secuencial, no es una señal física. Esto se debe a que en la segunda parte de la práctica vamos a conectar esta entrada a un circuito anti-rebotes.
- B: Entrada filtrada del botón B. También será una señal digital de un ciclo de reloj de duración, generada por un circuito secuencial, no es una señal física. Procederá también de un circuito anti-rebotes.

A su vez, producirá una salida:

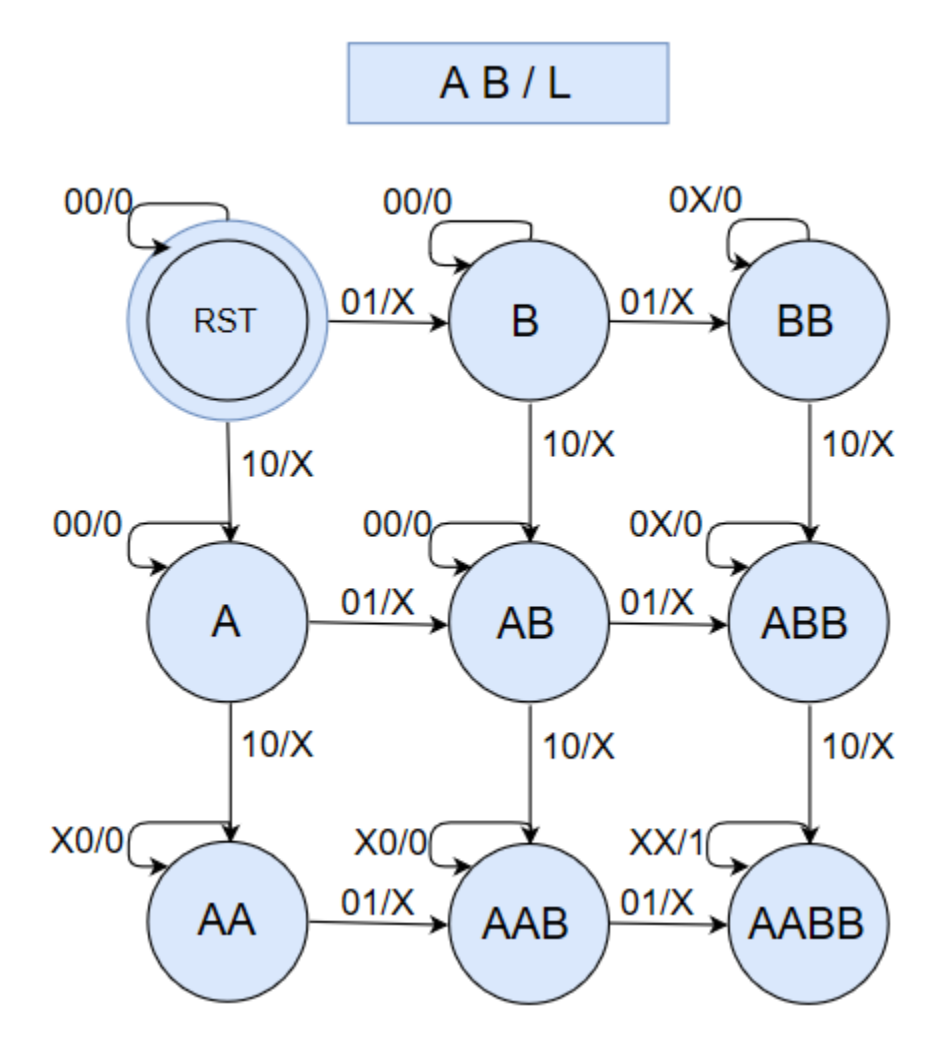

Figure 1: Diagrama de la máquina de estados de control de la cerradura electrónica

• L: Salida de activación de Led cuando la secuencia es la correcta. Es una salida física, por lo que su valor durante las transiciones no importa (X).

Una vez detectada una secuencia correcta, la máquina de estados permanecerá en este estado hasta que el usuario presione el botón de reset. La máquina de estados tendrá los puertos que se muestran en Listing 1.

Listing 1: Definición de los puertos de la máquina de estados de control de la cerradura

| 1 | ent                  | ity <mark>S</mark> e | ecuencia | 1_l | FSM | is                     |
|---|----------------------|----------------------|----------|-----|-----|------------------------|
| 2 |                      | Port                 | (clk     | :   | in  | <pre>STD_LOGIC;</pre>  |
| 3 |                      |                      | reset    | :   | in  | <pre>STD_LOGIC;</pre>  |
| 4 |                      |                      | А        | :   | in  | <pre>STD_LOGIC;</pre>  |
| 5 |                      |                      | В        | :   | in  | <pre>STD_LOGIC;</pre>  |
| 6 |                      |                      | LED      | :   | out | <pre>STD_LOGIC);</pre> |
| 7 | $\operatorname{end}$ | Secue                | encia_FS | SM  | ;   |                        |

Una vez finalizado el diseño se procederá a su simulación. Para ello se deberá crear un fichero de *Test Bench* que genere distintas secuencias correctas, viendo si el sistema diseñado es capaz de identificarlas.

#### 1. Implementacion y simulación de la máquina de estados de la cerradura

En la primera parte de la práctica debéis implementar en el fichero *FSM.vhd* la máquina de estados de la Figura 1. Se añade un anexo en este guión con un ejemplo de descripción de máquina de estados en VHDL. Deberéis implementar además un fichero de *Test Bench* que genere distintas secuencias de pulsaciones en los botones A y B, para comprobar que la máquina de estados funciona correctamente.

### 2 El circuito Antirebotes

Una vez diseñada la máquina de estados de la cerradura electrónica, procederemos a diseñar un circuito capaz de eliminar los reobotes que se produzcan en las señales de entrada, procedentes de los botones. Se justifica a continuación su necesidad.

El accionamiento de un pulsador, lejos de producir un pulso limpio, generará una señal con múltiples flancos como la que se muestra en la Figura 2. Estos rebotes no deseados pueden suceder tanto al presionar como al soltar el pulsador, por lo que no se puede emplear este tipo de señales en un diseño digital sin antes proceder al filtrado de las mismas. Por otro lado, los cambios en esta señal, que es asíncrona con el reloj de nuestro sistema, se pueden producir en cualquier instante de tiempo, pudiendo coincidir incluso con los flancos de la señal de reloj del circuito que se pretende controlar. Esta situación provocaría que la salida del biestable en el que se registre la señal alcance estados metaestables (indeterminados, entre 0 o 1), que pueden comprometer el correcto funcionamiento del circuito. Por estos motivos, la adaptación de señales asíncronas procedentes del exterior requiere de una electrónica de sincronización y filtrado que garanticen que por cada actuación sobre el pulsador se genera un único pulso que tendrá la duración de un ciclo de reloj.

El circuito anti-rebotes que se va a implementar en la práctica tiene por estructura la mostrada en la Figura 3, con tres etapas bien diferenciadas: el sincronizador, el detector de flancos de subida y una pequeña máquina de estados al final. El sincronizador se encargará de eliminar los posibles estados metaestables en los que incurra la señal de entrada; el detector de flancos generará un pulso por cada flanco de subida presente en la señal (cada rebote producirá su propio flanco); finalmente, la máquina de estados se quedará con el primer flanco significativo de todos los generados, tanto al presionar como al soltar el botón.

El funcionamiento del sincronizador es el que se muestra en el cronograma de la Figura 4: si la señal de entrada cambia cerca del flanco de subida de los biestables, la salida del primero (Q1) pasará por un estado metaestable. Sin embargo, gracias a esta estructura la situación de metaestabilidad no se transmite a la salida del segundo biestable (Q2).

Posteriormente, empleando una puerta inversora y otro biestable D, se implementa un detector de flancos de subida, el cual generará un pulso con duración 1 periodo de reloj tras cada flanco presente en la entrada. El funcionamiento de este circuito se puede ver en la

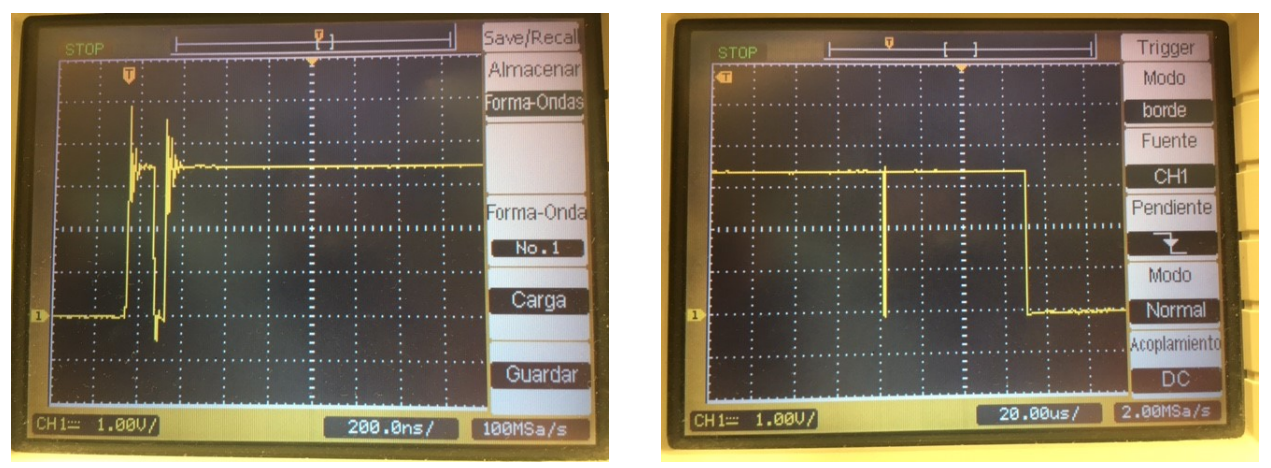

(a) Rebotes de Subida

(b) Rebotes de Bajada

Figure 2: Forma de onda típica de la señal generada por la pulsación de un botón en la placa de prácticas

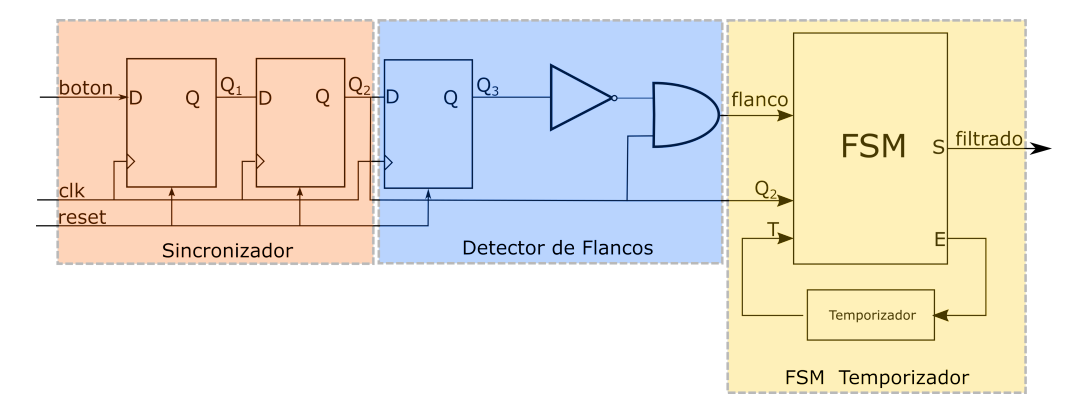

Figure 3: Circuito anti-rebotes a implementar

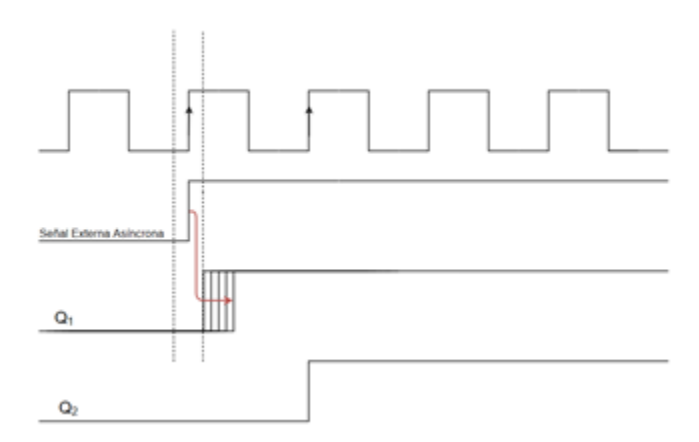

Figure 4: Cronograma del circuito sincronizador

Figura 5.

Finalmente, es necesario implementar una máquina de estados que sea capaz de quedarse

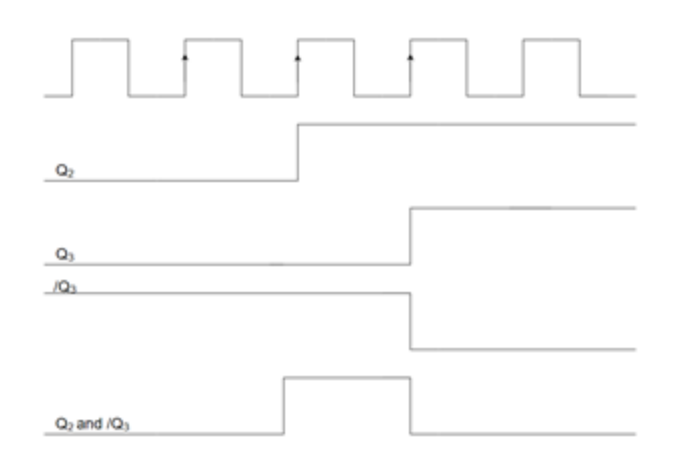

Figure 5: Cronograma del detector de flancos de subida

con el primer flanco significativo de la señal, filtrando el resto de flancos que aparecerán tanto al presionar como al soltar el pulsador, así como los pequeños pulsos debidos al ruido. El diagrama descriptivo de la máquina de estados es el que se muestra en la Figura 6.

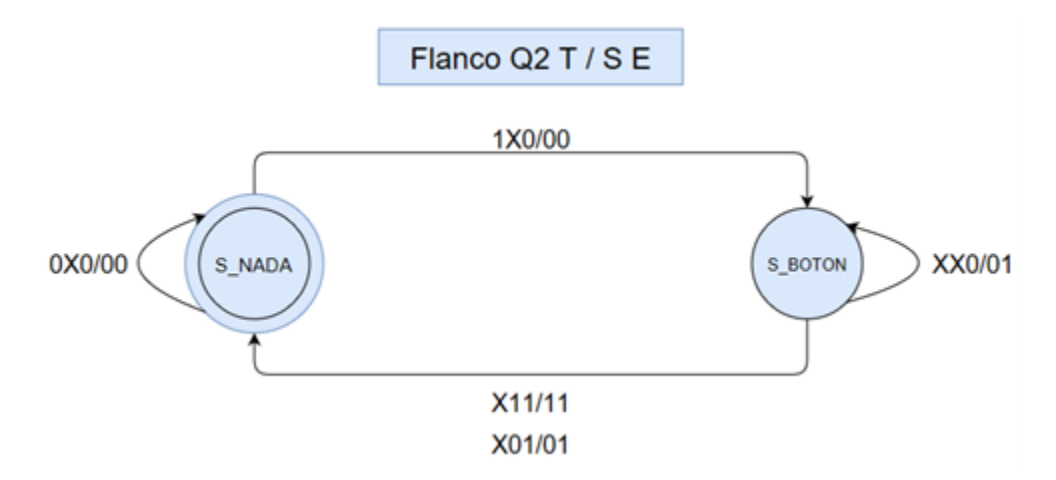

Figure 6: Diagrama de la máquina de estados del detector de pulsos

La máquina de estados tendrá las siguientes entradas:

- Flanco: Salida del detector de flancos
- Q2: Salida del circuito sincronizador
- T: Señal que indica que se ha llegado al valor máximo en la temporización
- A su vez, producirá dos salidas:
- $\mathbf{S}$ : Salida filtrada
- E: Señal de habilitación del temporizador.

Como se ve en la figura, la máquina de estados contará con tan sólo dos estados:

- S\_NADA: La máquina permanece en este estado mientras no se acciona el pulsador. Una vez pulsado pasará a S\_BOTON e iniciará un temporizador que va a evitar, durante un tiempo determinado, que se registren los flancos del resto de los rebotes de la señal.
- S\_BOTON: La máquina permanece en este estado mientras el temporizador no llega a su fin. Una vez recibida la señal que indica que se ha alcanzado el valor máximo de la cuenta, se vuelve a S\_NADA. En la transición se activará la señal de salida, si la señal Q2 tiene valor 1. De esta manera se evita considerar los flancos en la señal de bajada.

El valor estimado para el temporizador, considerando el comportamiento de las placas con las que se cuenta en las prácticas, es de aproximadamente 1 ms (deberemos ajustarlo forma manual). El circuito anti-rebotes se debe implementar en una única entidad, que debe tener los puertos que se muestran en Listing 2.

Listing 2: Definición de los puertos del circuito Antirebotes

```
entity Antirebotes is
1
     Port (clk
                         : in std_logic;
2
                         : in
                               std_logic;
           reset
3
           boton
                         : in
                               std logic;
4
           filtrado
                         : out std_logic);
5
   end Antirebotes;
6
```

Una vez implementado el circuito se procederá a simularlo, para lo que será necesario incluir el fichero de Test Bench que se adjunta en la práctica (*Test\_Antirebotes.vhd*). La simulación deberá devolver un comportamiento como el que se muestra en la figura 7. En ella se puede ver como el primer pulso es filtrado (tiene una duración menor de 1 ms), mientras que en el segundo se produce como salida un único pulso de duración un ciclo de reloj, después de la pulsación del botón.

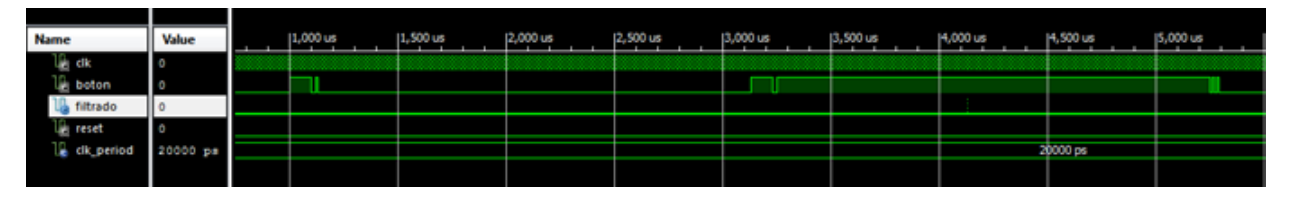

Figure 7: Resultado esperado de la simulación del circuito anti-rebotes.

#### 2. Implementacion y simulación del circuito anti-rebotes

Debéis diseñar el circuito anti-rebotes que acabamos de explicar, incluyendo el sincronizador, el detector de flancos y la máquina de estados del detector de pulsos, en una única entidad denominada *Antirebotes*. Se procederá también a su simulación empleando el fichero *Test\_Antirebotes.vhd*, que podéis encontrar en Moodle. Una vez que hemos diseñado y validado en circuito anti-rebotes, procederemos a integrarlo en el sistema completo, junto con la máquina de estados del control de la cerradura. De esta manera, la maquina de estados recibirá las señales A y B ya filtradas, evitando falsas pulsaciones producidas por los rebotes.

Como se puede ver en la Figura 8, el circuito a diseñar estará compuesto por un antirebotes para cada una de las entradas del exterior, seguido por la máquina de estados que implementamos en la primera parte de la práctica. La conexión de estos elementos se realizará empleando una descripción a nivel estructural, en la que se recoge la interconexión entre los componentes que componen el sistema.

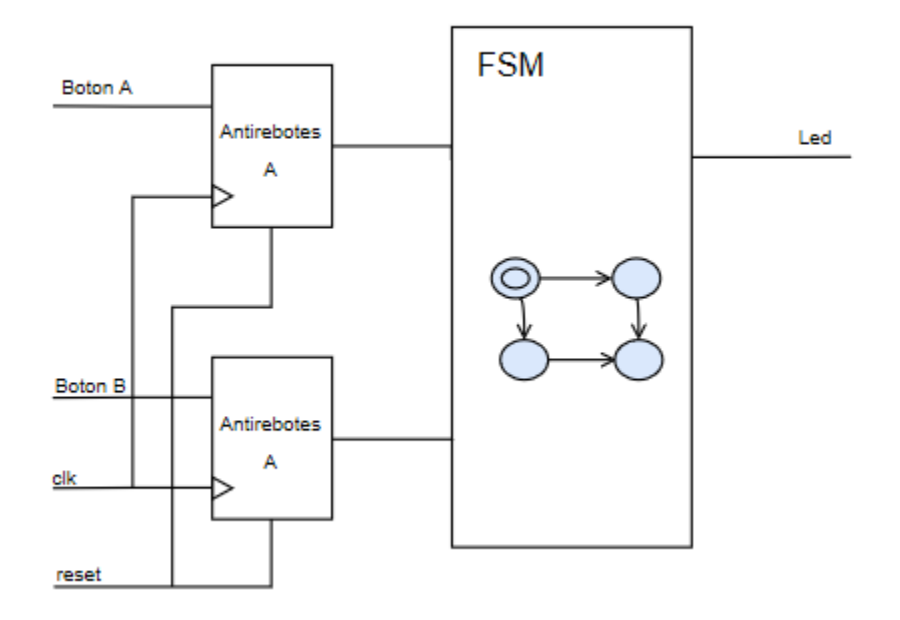

Figure 8: Sistema de control de la cerradura electrónica

El sistema completo debe tener la definición de puertos que se muestra a continuación:

Listing 3: Definición de los puertos del sistema completo

```
entity DetectorDePulsos is
1
       Port (clk
                      : in
                             std_logic;
2
             reset
                      : in
                             std_logic;
3
             Boton_A : in std_logic;
4
             Boton_B : in std_logic;
5
             Led
                      : out std_logic);
6
   end DetectorDePulsos;
7
```

#### 3. Implementacion del circuito completo

Creamos una nueva entidad denominada *DetectorDePulsos*, en cuya arquitectura integraremos dos circutos anti-rebotes y la máquina de estado de control de la cerradura, empleando una descripción estructural.

#### 2.1 Prueba en hardware remoto

Para probar el diseño que acabamos de hacer vamos a utilizar un servidor remoto que se encuentra en la Escuela. Este laboratorio remoto incluye varias placas Pynq con las *shield* de expansión para las prácticas. El primer paso que tenemos que dar es instanciar el circuito recién diseñado en un *wrapper* que contiene toda la información sobre los periféricos de entrada/salida. Tenéis disponible una plantilla en Moodle bajo el nombre top\_weblab.vhd. Una vez importado el archivo en nuestro proyecto (Flow Navigator - Add Sources - Add or create design sources - Add files + Copy sources into project), modificaremos el código para que quede como se muestra en el Listing 4.

Listing 4: *Wrapper* para despliegue remoto (**top\_weblab.vhd**).

```
library ieee;
1
    use ieee.std_logic_1164.all;
2
    use ieee.numeric_std.all;
3
4
    entity top_weblab is
5
        port (
6
            clk
                      : in std_logic;
7
                       : in std logic;
            reset
8
            buttons : in std logic vector(3 downto 0);
9
            switches : in std_logic_vector(7 downto 0);
10
            leds
                      : out std logic vector(7 downto 0);
11
            segments : out std_logic_vector(7 downto 0);
12
            selector : out std_logic_vector(3 downto 0)
13
        );
14
    end top_weblab;
15
16
    architecture wrapper of top_weblab is
17
    begin
18
19
        DetectorDePulsos_i: entity work.DetectorDePulsos
20
        port map (
21
             clk
                     => clk,
22
                     => reset,
            reset
23
            Boton A => buttons(0),
24
            Boton B \implies buttons(1),
25
            Led
                     \Rightarrow leds(0)
26
        );
27
28
        -- Ponemos el resto de salidas a O por si acaso...
29
        leds(7 \text{ downto } 1) \leq (others => '0');
30
```

```
31 segments <= (others => '0');
32 selector <= (others => '0');
33
34 end wrapper;
```

Después, utilizaremos un *script* para automatizar el proceso de generación del fichero de configuración, o *bitstream*, para la FPGA. Dicho *script* se encuentra también disponible en Moodle, bajo el nombre generate\_weblab.tcl. Una vez descargado, podrá ser ejecutado desde la consola Tcl de Vivado (ver Figura 9) escribiendo source <path>/generate\_weblab.tcl, donde <path> es la carpeta en la que nos hemos descargado el *script*. Tras el proceso de implementación, que suele durar varios minutos, el *bitstream* se habrá generado como weblab/system.bin dentro de la carpeta del proyecto de Vivado.

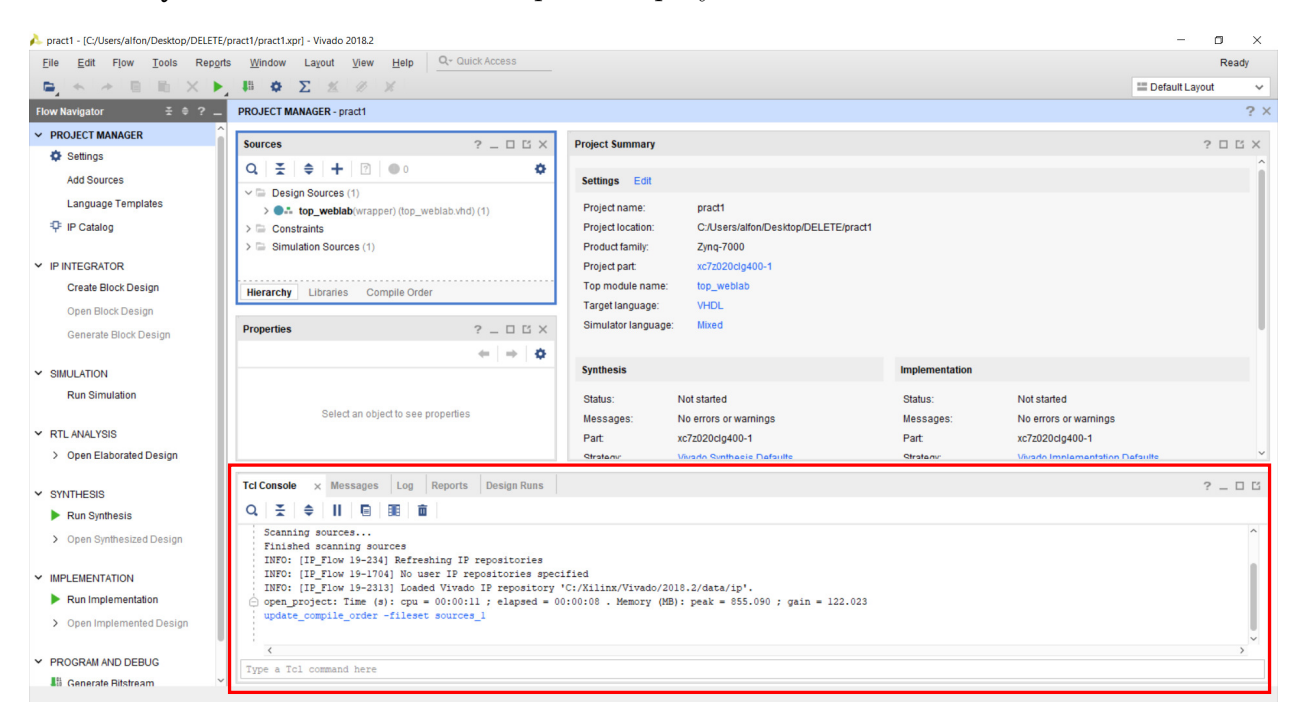

Figure 9: Consola Tcl en Vivado.

Una vez que dicho fichero de configuración ha sido generado, tendréis que ir a la dirección http://138.100.74.2/weblab y conectaros usando como usuario vuestro correo UPM (sin el @alumnos.upm.es) y como contraseña vuestro número de matrícula. IMPOR-TANTE: actualmente el servidor no cuenta con certificados SSL válidos, por lo que la comunicación no es segura. Os recomendamos encarecidamente que no uséis contraseñas que incluyan información sensible. Tras seleccionar el experimento "Pynq", deberemos subir el archivo system.bin y darle al botón de reserva. A partir de este momento, y si hay instancias disponibles para vosotros, se habilitará una ventana temporal de 5 minutos en la que podréis interactuar con la placa de desarrollo. Os pedimos que, una vez terminadas las pruebas que tengáis que hacer, dejéis libre la FPGA (mediante el botón de finalizar) para que el resto de vuestros compañeros pueda usarla también.

Os recordamos que tenéis disponible en Moodle un vídeo con el procedimiento detallado para usar el laboratorio remoto de la asignatura.

### A Máquinas de Estado en VHDL

Listing 5: Implementación de Máquinas de Estado en VHDL

```
_____
1
       -- Sección DECLARATIVA de la arquitectura --
2
       _____
3
4
       -- Declaración del tipo enumerado para describir los distintos estados.
\mathbf{5}
       type State_t is (S_RESET, S_1, S_2, ....);
6
       signal STATE : State_t; -- Definición de una señal de tipo enumerado.
\overline{7}
8
9
       _____
10
       -- Sección de IMPLEMENTACIÓN de la arquitectura --
11
       _____
12
13
       -- Proceso de Actualización de Estados, a partir de las entradas y del
14
       -- estado actual (ecuaciones de estado).
15
      process(clk,reset)
16
      begin
17
          if (reset = '1') then
18
              Status <= S_RESET;</pre>
19
          elsif (clk'event and clk = '1') then
20
              case STATE is
21
                  when S_RESET =>
22
                      if(Entrada_1 = '1') then
23
                          STATE \leq S_1;
24
                      elsif(Entrada_2 = '1') then
25
                          STATE <= S_2;
26
                      end if;
27
28
                  when S 1 =>
29
                      if(Entrada_2 = '1') then
30
                          STATE \leq S 2;
31
                      elsif(Entrada_3 = '1') then
32
                          STATE \leq S_N;
33
                      end if;
34
35
              ... Aquí se definen el resto de estados del sistema ...
36
37
                  when S_7 =>
38
                      if(Entrada_4 = '1') then
39
                          STATE <= S_N;
40
                      end if;
41
42
                  when S_N =>
43
```

```
44
45 end case;
46 end if;
47 end process;
48
49 -- Salidas en función del estado (Moore) o del estado y de alguna señal
50 -- de entrada (Mealy).
51 Led <= '1' when (STATE = ...) else '0';</pre>
```